1. Login Pengguna

| SISTEM PERMINTA<br>( Pejabat Pengelola Ir | AN INFORMASI PUBLIK<br>Iformasi dan Dokumentasi )                   |
|-------------------------------------------|---------------------------------------------------------------------|
| Login Pengguna                            | Tautan Terkait                                                      |
| Email<br>vanesagina23@gmail.com           | Daftar Permintaan Informasi<br>Formulir Permintaan Informasi Publik |
| Password 💿                                | Formulir Keberatan                                                  |
| Login                                     | Login / Masuk                                                       |

2. Setelah Login, klik Formulir Permintaan Informasi Publik

| SISTEM PERMIN<br>(Pejabat Penge                                                                                         | I IAAN INFORMASI POELIK<br>ola Informasi dan Dokumentasi )          |
|----------------------------------------------------------------------------------------------------|---------------------------------------------------------------------|
| Formulir Permintaan Informasi                                                                                           | Tautan Terkait                                                      |
| Nama Lengkap (Sesual KTP)<br>Vanesa Gina                                                                                | Daftar Permintaan Informasi<br>Formulir Permintaan Informasi Publik |
| Alamat<br>P Raya                                                                                                    | Formulir Keberatan                                                  |
| Kota/Kabupatan                                                                                                    | Anda masuk sebagai<br>Vanesa Gina ( vanesagina23@gmail.com )        |
| Propinsi                                                                                                    | Logout / Keluar                                                     |
| Kalteng                                                                                                    |                                                                     |
| No Telepon (Cantumkan kode area untuk nomor telp kantor/ rumah)<br>0213456789                                           |                                                                     |
| Pekeriaan (Untuk mahasiswa cantumkan nama universitas)                                                                  |                                                                     |
| Mahasiswa                                                                                                    |                                                                     |
|                                                                                                    |                                                                     |
| vanesagina23@gmail.com                                                                                                  |                                                                     |
| Upload Scan KTP                                                                                                    |                                                                     |
| Pilih                                                                                                    |                                                                     |
| Upload Scan Pengantar dari Instansi / Perguruan Tinggi<br>Pilih                                                         |                                                                     |
| Informasi yang Dibutuhkan                                                                                               |                                                                     |
|                                                                                                    |                                                                     |
| Tujuan Memperoleh Informasi                                                                                             |                                                                     |
| 1                                                                                                    |                                                                     |
| Cara Memperoleh Informasi<br>— Melihat/Membca:/Mendengarkan/Mencatat<br>Mendapatkan salinan informasi hardcopy/softcopy |                                                                     |
| Metode Pengiriman Informasi<br>Di Mengambil Langsung<br>Kirim via Email                                                 |                                                                     |
| Kirim Permintaan                                                                                                    |                                                                     |

- 3. Isi Formulir Permintaan Informasi Publik, klik Kirim Permintaan
- 4. Menunggu Petugas PPID menjawab permintaan

5. Login Kembali

| SISTEM PER<br>(Pejabat F        | MINTAAN INFORMASI PUBLIK<br><sup>3</sup> engelola Informasi dan Dokumentasi ) |
|---------------------------------|-------------------------------------------------------------------------------|
| Login Pengguna                  | Tautan Terkait                                                                |
| Email<br>vanesagina23@gmail.com | Daftar Permintaan Informasi<br>Formulir Permintaan Informasi Publik           |
| Password                        | Formulir Keberatan                                                            |
| Login                           | Login / Masuk                                                                 |

6. Ketika sudah direspon oleh Petugas PPID, maka muncul tampilan dibawah ini :

|                                                   | DAF TAK PERMINIAA<br>( Pejabat Pengelola Info | rmasi dan Dokumentasi )                                                                   |
|---------------------------------------------------|-----------------------------------------------|-------------------------------------------------------------------------------------------|
| DATA KEKERASAN<br>Vanesa Gina<br>Belum Ditanggapi | 2024-08-19 09:48:14<br>Detail                 | Daftar Permintaan Informasi<br>Formulir Permintaan Informasi Publik<br>Formulir Keberatan |
|                                                   |                                               | Anda masuk sebagai<br>Vanesa Gina ( vanesagina23@gmail.com )<br>Logout / Keluar           |

7. Klik Detail

8. Jika tanggapan dari Petugas PPID tidak memenuhi Permintaan Pemohon maka Klik tombol Ajukan Keberatan

| SISTEM PERMINTAAN<br>(Pejalati Pengetola Infor                                                  | I INFORMASI PUBLIK maei dan Dostumentasi )                                    |
|-------------------------------------------------------------------------------------------------|-------------------------------------------------------------------------------|
| NOMOR ENTRY         TANGGAL           36         2024-08-19 09:48:14                            | Daftar Permintaan Informasi<br>Formulir Permintaan Informasi Publik           |
| Informasi yang Diminta<br>DATA KEKERASAN                                                        | Formulir Keberatan                                                            |
| Nama Peminta Informasi<br>Vanesa Gina                                                           | Anda masuk sebagai<br>Vanesa Gina (vanesagina23@gmail.com)<br>Logouf / Keluar |
| Alamat<br>P Raya, P Raya, Kalleng                                                               |                                                                               |
| Telepon<br>0213456789                                                                           |                                                                               |
| Pekerjaan<br>Mahasiswa                                                                          |                                                                               |
| Berkas Teriampir (Hanya anda dan pelugas yang bisa melihat)<br>Scan KTP<br>Scan Surat Pengantar |                                                                               |
| Tujuan Memperoleh Informasi<br>TUGAS KULIAH                                                     |                                                                               |
| Cara Mengumpulkan Informasi                                                                     |                                                                               |
| Mendapatkan salinan informasi hardcopy/ softcopy                                                |                                                                               |
| Kirim via Email                                                                                 |                                                                               |
| Status Permintaan Informasi<br>TIDAK TERPENUHI                                                  |                                                                               |
| Teks Tanggapan<br>TIDAK SECARA DETAIL                                                           |                                                                               |
| Ajukan Keberatan Cetak                                                                          |                                                                               |

9. Silahkan pilih alasan mengajukan keberatan dan tambahkan keterangan atas keberatan anda

| IDAK SECARA DETAIL                                                                                                    |                                                                                                    |    |  |  |
|----------------------------------------------------------------------------------------------------|----------------------------------------------------------------------------------------------------|----|--|--|
| Ajukan Keberatan                                                                                                    | Cetak                                                                                                    |    |  |  |
| PENGAJUAN KEBERA                                                                                                    | TAN                                                                                                    |    |  |  |
| Silakan pilih salah satu a<br>publik di bawah ini dan b                                                                                                    | lasan keberatan atas layanan informas<br>erikan penjelasannya,                                                                                                    |    |  |  |
| <ul> <li>Permohonan Informa</li> <li>Informasi berkala tida</li> <li>Permintaan informas</li> <li>Permintaan informas</li> <li>Permintaan informas</li> <li>Biaya yang dikenaka</li> <li>Informasi disampaika</li> </ul> | si di tolak<br>ik disediakan<br>i tidak ditanggapi<br>i tidak ditanggapi sesuai permintaan<br>i tidak dipenuhi<br>n tidak wajar<br>in melebihi jangka waktu yang ditentuka | ın |  |  |
| Tambahkan keterangar                                                                                                    | atas keberatan anda                                                                                                    | 11 |  |  |
| Kirim Keberatan                                                                                                    |                                                                                                    |    |  |  |

## 10. Klik kirim Keberatan

| 4          | Ajukan Keberatan Cetak                                                                                      |
|------------|----------------------------------------------------------------------------------------------------|
| PE         | NGAJUAN KEBERATAN                                                                                           |
| Sili<br>pu | akan pilih salah satu alasan keberatan atas layanan informa<br>blik di bawah ini dan berikan penjelasannya, |
|            | Permohonan Informasi di tolak                                                                               |
|            | Informasi berkala tidak disediakan                                                                          |
|            | Permintaan informasi tidak ditanggapi<br>Permintaan informasi tidak ditanggapi sesuai permintaan            |
|            | Permintaan informasi tidak dipenuhi                                                                         |
|            | Biaya yang dikenakan tidak wajar                                                                            |
|            | Informasi disampaikan melebihi jangka waktu yang ditentuk                                                   |
| Та         | mbahkan keterangan atas keberatan anda                                                                      |
| 1          | Nohon segera ditanggapi                                                                                     |
|            |                                                                                                    |
|            |                                                                                                    |
|            | (irim Kohoratan                                                                                             |

11. Maka akan muncul tampilan dibawah ini

| Ali      | asan Pengajuan                                                                       |
|----------|--------------------------------------------------------------------------------------|
| Pe       | rmintaan informasi ditanggapi tidak sebagaimana yang diminta                         |
| Pe       | njelasan                                                                             |
| Va<br>Mo | nesa Gina                                                                            |
| (        | Cetak                                                                                |
|          | Berhasill Pengajuan keberatan anda atas permintaan<br>informasi ini telah tersimpan. |
|          |                                                                                      |